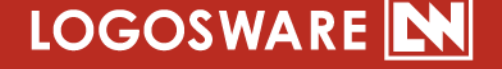

## IOGOSWARE Libra V 簡単チュートリアル

17 製-LI020591-03 第3版:2017年10月19日 製品バージョン:2.2.0 以降

| はじめに                                                        | 3      |
|-------------------------------------------------------------|--------|
| チュートリアル素材のご利用に関して                                           | 4      |
| 完成イメージ                                                      | 5      |
| ー 連 の 流 れ                                                   | 5      |
| STEP1.PDF2FLIPPER をインストールする<br>STEP2 ブックの作成〜LibraV へのアップロード | 6<br>9 |
| STEP3.ブックを公開する                                              |        |
| お問い合わせ                                                      | 13     |
| お問い合わせ窓口                                                    | 13     |
| 更新履歴                                                        | 13     |

本書では()のように略名で説明します。

- LOGOSWARE Libra V (Libra V)
   本棚型状況共有システム
- LOGOSWARE FLIPPER U (FLIPPER U)
   デジタルブック作成ソフト
- LOGOSWARE STORM Maker (STORM Maker) プレゼン型教材作成ソフト
- LOGOSWARE THINQ Maker (THINQ Maker) クイズ作成ソフト
- LOGOSWARE PDF2FLIPPER (PDF2FLIPPER)
   デジタルブック作成ソフト(LibraVへのアップロード機能付き)

### はじめに

このたびは LOGOSWARE Libra V(以降、Libra V)をご利用いただき、誠にありがと うございます。

<sub>本書は</sub> 「約 10 分」 の操作を通して一連の流れを体験するためのチュートリ アルマニュアルです。

本書では基本的な方法を紹介します。応用は操作マニュアルを参照してください。 https://doclib.logosware.com/#/content/759

Libra V にアップロードできるコンテンツは 5 種類ありますが、本書では PDF2FLIPPER を使って、「<mark>ブックの作成~公開</mark>」までの流れを説明しています。

#### アップロード可能なコンテンツ

- 1. FLIPPER U (デジタルブック作成ソフト) で作成されたコンテンツ
- 2. THiNQ Maker (クイズ作成ソフト) で作成されたコンテンツ
- 3. STORM Maker(プレゼン教材作成ソフト)で作成されたコンテンツ

✓ オプション「動画エクステンション」のご契約が必要

- 4. PDF2FLIPPER で作成されたコンテンツ
  - ✓ オプション「PDF2FLIPPER」のご契約が必要。
- 5. MP4 動画
  - ✓ オプション「動画エクステンション」のご契約が必要

| 本書で扱う項目                                 | 本書で扱わない項目                                                                                                    |
|-----------------------------------------|----------------------------------------------------------------------------------------------------|
| 「PDF2FLIPPER」のインストール                    |                                                                                                    |
| 「PDF2FLIPPER」でブックの作成<br>~Libra へのアップロード | <ul> <li>FLIPPER U</li> <li>STORM Maker</li> <li>THiNQ Maker</li> </ul>                                                                                                    |
| 「Libra V」公開作業                           | <ul> <li>「Libra V」</li> <li>コンテンツ作成<br/>(PDF2FLIPPER 以外)</li> <li>版管理、コンテンツ削除</li> <li>コンテンツ管理</li> <li>カテゴリー管理</li> <li>ユーザー・組織・コミュニティ<br/>管理</li> <li>画面のカスタマイズなどの<br/>システム設定 等</li> </ul> |

### チュートリアル素材のご利用に関して

円滑にこのチュートリアルを行っていただくための、チュートリアル素材をご用意しました。STEP2 で利用するので、以下の URL をクリックの上、保存してお使いください。

http://download.logosware.com/soft/flipper-u/dl/FL\_otameshi.pdf

### 完成イメージ

本書の操作が完了すると、以下のようになります。

| LOGOSWARE<br>Libra V                                                          |                      |             | ★ホーム ・3ログイン |
|-------------------------------------------------------------------------------|----------------------|-------------|-------------|
| 検索キーワードを入力                                                                    | Q8# 0                | 金1件 C おすすぬ頃 |             |
| <b>コンテンツタイプ すべて</b> 00 7ック 01 カテゴリー すべて 0 0 0 0 0 0 0 0 0 0 0 0 0 0 0 0 0 0 0 | PLUERRENL U<br>SAMPL | angle       |             |
|                                                                               |                      |             |             |
|                                                                               |                      |             |             |

### ー 連 の 流 れ

実際に操作しながら、一連の流れを確認しましょう。

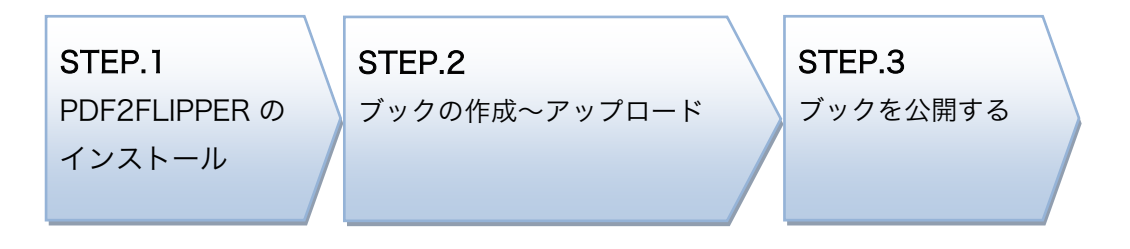

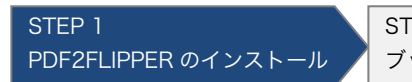

STEP 3 ブックを公開する

# STEP1.PDF2FLIPPER をインストールする

PDF2FLIPPER とは、PDF ファイルを選択するだけでデジタルブックを自動作成して LibraV へ自動アップロードするアプリです。

PDF2FLIPPER のダウンロードからインストールまでの手順を説明します。

- ✓ PDF2FLIPPER を利用する場合は、オプション「PDF2FLIPPER」のご契約が必要 です。
- ✓ PDF2FLIPPER は Windows 専用アプリです。(Mac は動作環境外です。)
- 1. Libra V にログインし、【 設定 】をクリックします。

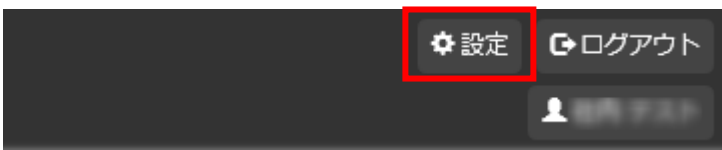

2. [コンテンツ管理] または [所有コンテンツ管理] メニュー>【 新規登録 】をク リックします。

| マイメニュー ▲<br>i マイアカウント情報                         | 所有コン   | テンツ管理           |       |         |                       |            |         | <b>+</b> 新扶 | 現登録 |
|-------------------------------------------------|--------|-----------------|-------|---------|-----------------------|------------|---------|-------------|-----|
| 印 所有コンテンツ管理                                     | 検索キーワー | -F <b>Q</b> 7~7 | * 全   | 8代牛     |                       | まと         | めて公開範囲を | 設定 別除       | 3   |
| コンテンツ                                           |        |                 | 14 44 | 1 ≫ H   | 10 🔻                  |            |         |             |     |
| 🖉 コンテンツ管理                                       |        | タイトル            |       | 所有者     | 公開範囲                  | 公開開始日      | 公開終了日   | 更新日         | 操作  |
| ◆ コンテンツ並び順設定<br>カテゴリー                           | - 🐨    | LAWY: #P722.7%  |       | -       | -他に第 (月07)<br>インでも範疇で | 2017/08/15 |         | 2017/08/15  | 1   |
| <ul> <li>カテゴリー管理</li> <li>カテゴリー並び順段定</li> </ul> | - 1    | HTML3D-PD-9     |       | 859.833 | 10                    | 00.00      |         | 2017/08/15  | 1   |

3. 【 PDF2FLIPPER を利用する 】をクリックします。

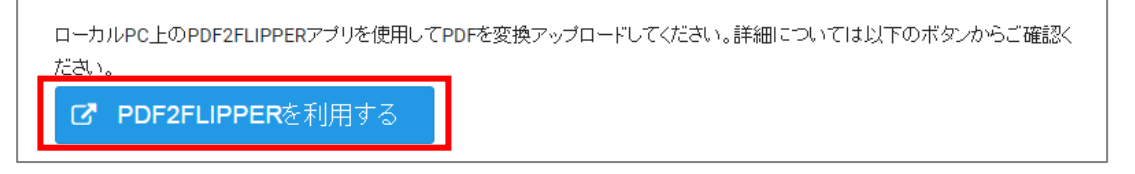

本棚型ライブラリシステム LOGOSWARE Libra V 簡単チュートリアル

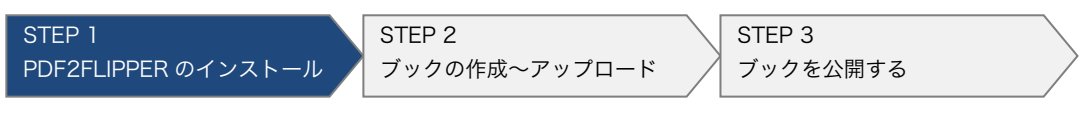

4. 【 インストーラーのダウンロード 】をクリックします。

| PDF2FLIPPERの利用方法                                                                 |
|----------------------------------------------------------------------------------|
| 準備                                                                               |
| "PDF2FLIPPER"アプリケーションをお使いの端末にインストールしてください。 既にイン<br>ストールが完了している方は下記の操作手順を行ってください。 |
| ▲ インストーラーのダウンロード<br>(Windows用アプリケーション・ファイル<br>サイズ:約130MB)                        |

- 5. ダウンロードされた ZIP ファイルを解凍します。
- 6. 解凍フォルダ内にある「 setup.bat 」ファイルをダブルクリックし、ウィザード に従いインストールを行います。
  - ✓ ダブルクリック後、インストーラーの起動までに時間が掛かる場合があります。
- 7. インストール完了後、デスクトップに 「PDF2FLIPPER」という名前でショート カットが作成されます。これでインストールが完了です。

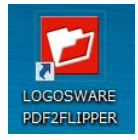

本棚型ライブラリシステム LOGOSWARE Libra V 簡単チュートリアル

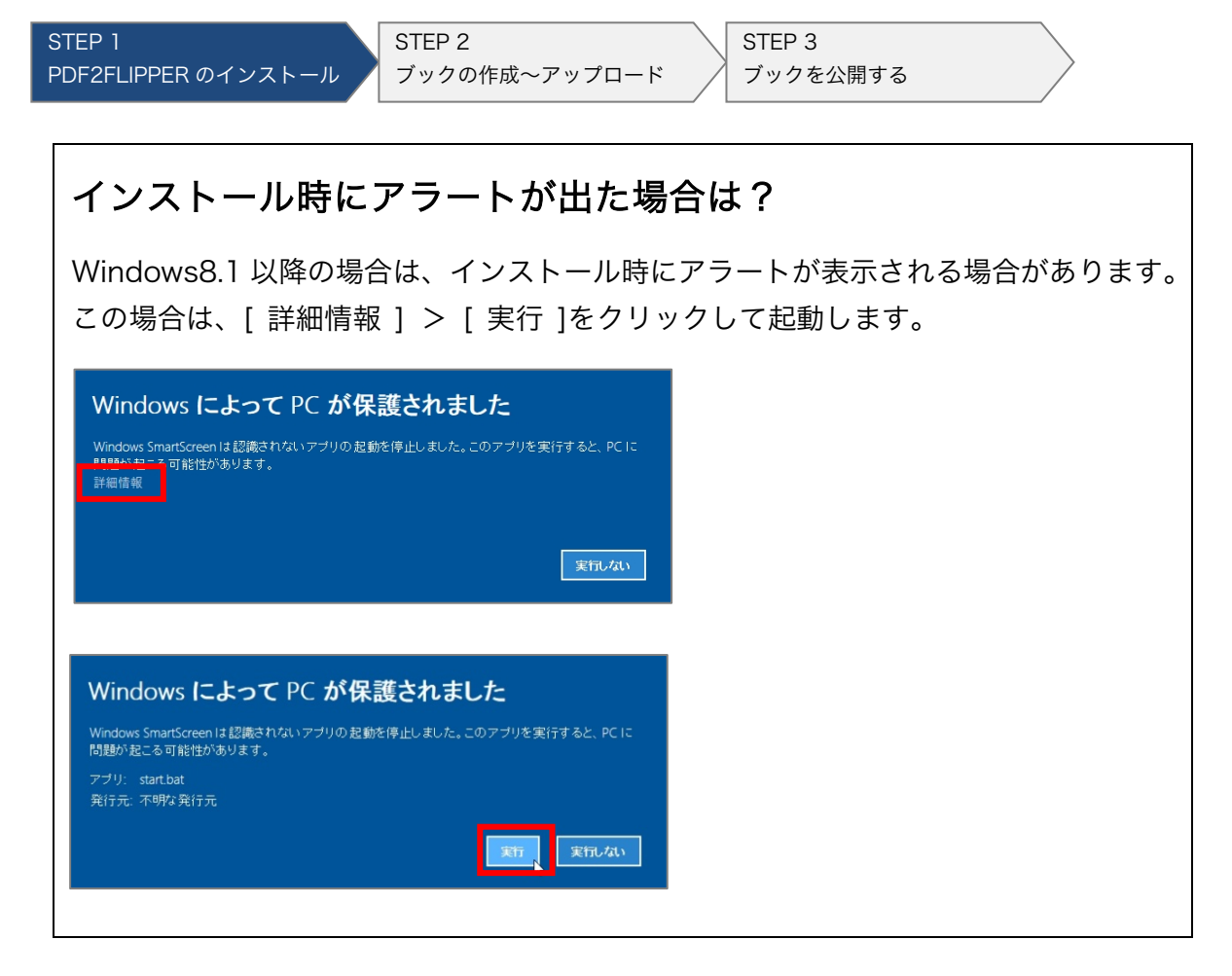

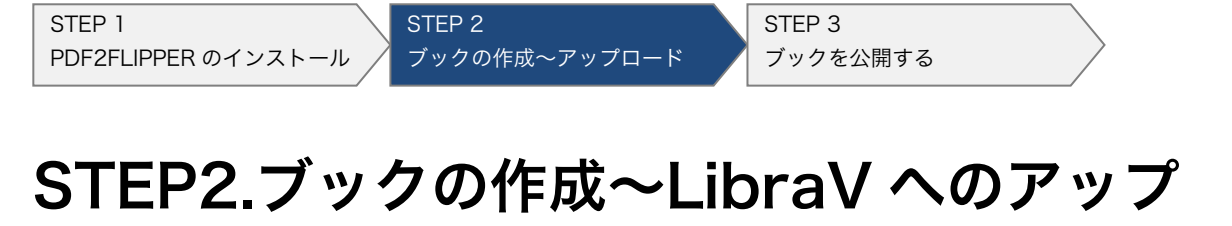

ブックの作成から LibraV へのアップロード手順を説明します。

1. PDF2FLIPPER を起動します。

ロード

Libra V のログイン画面が表示されたら、URL、アカウント名・パスワードを入力して【ログイン】をクリックします。

| C      | LOGOSWARE          |
|--------|--------------------|
| Lil    | bra¥へのログイン         |
| URL    | LibraYログイン画面URLを入力 |
| アカウント名 |                    |
| バスワード  |                    |
|        | ログイン               |

- URL:Libra V のログイン画面 URL
  - ✓ 例: http://sample.logosware.com/#/login
- アカウント名 / パスワード:Libra V にログインできるアカウント情報
  - ✓ ログインできるユーザーアカウント権限は「システム管理者、コンテンツ 管理者、コンテンツ制作者」です。

本棚型ライブラリシステム LOGOSWARE Libra V 簡単チュートリアル

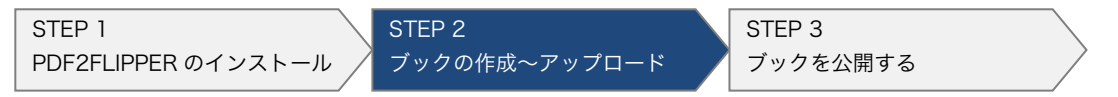

3. 【 新規登録 】から変換対象の PDF ファイルを選択(または、ドラック&ドロップ) します。

| 1 | 🔰 LibraV PDF蘌 | を換アップローダ- | -                |           |      |
|---|---------------|-----------|------------------|-----------|------|
|   | 新規登録          | 版追加 ※     | PDFファイルをドラッグ&ドロッ | プすると新規登録  | クリア  |
|   | 状況            | 設定        | PDFファイル名         | PDFファイルパス | 開始日時 |
|   |               |           |                  |           |      |

- ✓ 選択できる PDF ファイルは 1 ファイルのみです。原稿が複数ファイルに分かれている場合は、1 ファイルに結合して下さい。
- 4. 必要に応じてタイトル、管理番号、概要などを設定し、【決定】ボタンをクリックします。

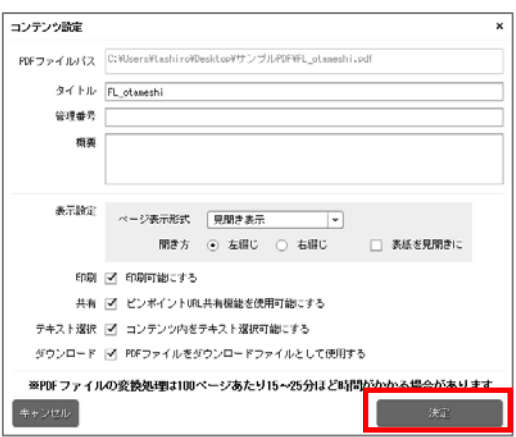

5. 【 実行開始 】ボタンをクリックすると、デジタルブックへの変換と Libra V への アップロード作業が始まります。

| LibraV PDF変換アップローダー     ローロー×                     |        |                 |                                                      |      |      |  |  |  |
|---------------------------------------------------|--------|-----------------|------------------------------------------------------|------|------|--|--|--|
| 新規登録 版2自加 ※PDFファイルをドラッグ&ドロップすると新規登録 クリア 社制停止 実行開始 |        |                 |                                                      |      |      |  |  |  |
| 状況                                                | 設定     | PDFファイル名        | PDFファイルバス                                            | 開始日時 | 完了日時 |  |  |  |
| 変換待ち 💼                                            | 新規登録 1 | FL_otameshi.pdf | C:¥Users¥tashiro¥Desktop¥サンプル<br>PDF¥FL_otameshi.pdf |      |      |  |  |  |

- 6. 変換と Libra V へのアップロードが完了すると、状況のステータスが「完了」になります。
  - ✓ この段階ではすべて「非公開コンテンツ」として Libra V にアップロードされています

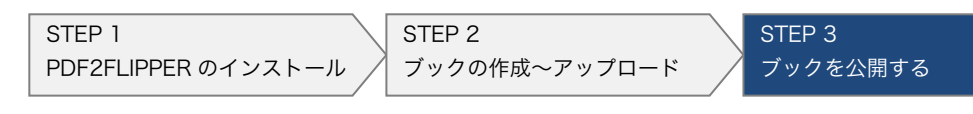

## STEP3.ブックを公開する

Libra V にアップロードされたコンテンツを「非公開」から「公開」にする手順を説明 します。

1. 【 Libra V 管理画面を開く 】をクリックして Libra V にログインします。

| LOGOSWARE | E PDF2FLIPPER |                 |                                                          |                     |                       |
|-----------|---------------|-----------------|----------------------------------------------------------|---------------------|-----------------------|
| 新規登録      | 版追加<br>※PDFファ | イルをドラッグ&ドロップ?   | すると新規登録                                                  | クリア 強制的             | 夷行開始                  |
| 状況        | 設定            | PDFファイル名        | PDFファイルバス                                                | 開始日時                | 完了日時                  |
| 完了        | 新規登録 🧃        | FL_otameshi.pdf | C:¥Users¥tashiro<br>¥Desktop¥サンブル<br>PDF¥FL_otameshi.pdf | 2017/01/30 13:39:22 | 2017/01/30 13:42:00   |
|           |               |                 |                                                          |                     |                       |
|           |               |                 |                                                          |                     |                       |
|           |               |                 |                                                          |                     |                       |
|           |               |                 |                                                          |                     |                       |
|           |               |                 |                                                          |                     |                       |
|           |               |                 |                                                          |                     |                       |
| PDFの変換アッ  | ップロード完了銜北ibra | V管理画面のコンテンツ管理   | メニューから詳細設定を行ってくれ                                         | こさい LibraV管理画面      | iを開く<br>ver 0.0.17012 |
|           |               |                 |                                                          | <b>B</b>            | .0.0.17012            |

PDF2FLIPPER でアップロードされた非公開コンテンツを[所有コンテンツ管理]メニューより検索します。

|              | *  |        |            |       |      |           |            |         |            |     |
|--------------|----|--------|------------|-------|------|-----------|------------|---------|------------|-----|
| i マイアカウント情報  | 所有 | コンテンツ官 | 埋          |       |      |           |            |         | + 新        | 規登録 |
| 印 所有コンテンツ管理  | 検索 | はキーワード | ৹ রুশব     | ▼ 全8件 |      |           | まと         | めて公開範囲を | 設定 別除      | 3   |
| コンテンツ        |    |        |            | H 📢 1 | ₩ ₩  | 10 🔻      |            |         |            |     |
| 🖉 コンテンツ管理    |    |        | タイトル       | Ph    | 有者   | 公開範囲      | 公開開始日      | 公開終了日   | 更新日        | 操作  |
| ◆ コンテンツ並び順設定 |    | -      |            |       |      | -818 (RO7 | 2017/09/15 |         |            |     |
| カテゴリー        |    |        | MARCH 1999 | 0.7   | 宇泉下  | 427688月   | 00:00      |         | 2017/08/15 | :   |
| カテゴリー管理      |    | _      |            |       |      |           |            |         |            |     |
| ◆ カテゴリー並び順設定 |    | H14.33 | 19519      | 0.5   | 93.2 | 118       |            |         | 2017/08/15 | •   |

✓ タイトル名で検索したり、公開ステータスで絞り込むと探しやすくなります。

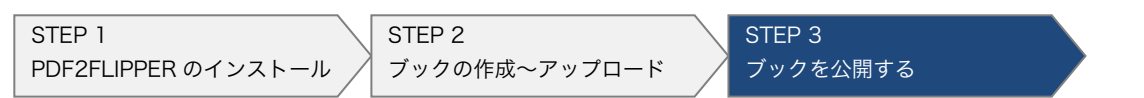

3. 該当コンテンツの操作メニュー[コンテンツ詳細/編集]をクリックし、公開範囲を 変更します。

| 公開範囲                |
|---------------------|
| ○ 非公開               |
| ○ 選択したユーザーのみに公開     |
| ○ ログイン済みユーザー全員に公開   |
| ○ 一般公開(非ログインでも閲覧可能) |
|                     |

- ✓ 必要に応じてその他の設定も更新します。
- 4. 【変更保存】ボタンをクリックして完了です。
- 5. 【 ホーム 】 ボタンをクリックし、ブックが公開された事を確認します。

| 設定画面                         |         |                   |           |        |        | 1     | E ♠ホーム | Ⴇログアウト |
|------------------------------|---------|-------------------|-----------|--------|--------|-------|--------|--------|
| マイメニュー<br><b>i</b> マイアカウント情報 | コンテンツ管理 |                   |           |        |        |       |        | + 新規登録 |
| ④ 所有コンテンツ管理                  | 検索キーワード | <b>्</b> इंग्रॅंट | ▼ 全12件    |        | まとめて公開 | 範囲を設定 | 所有者変更  | 削除 🕄   |
| コンテンツ                        |         |                   | ₩ 📢 1 2 🕨 | H 10 T |        |       |        |        |
| コンテンツ管理                      |         | タイトル              |           | 所有者    | 公開範囲   | 公開開始日 | 公開終了日  | 更新日    |
| ▲ コンテンツ並び願設定                 |         |                   |           |        |        |       |        |        |

これでこのチュートリアルは全て終了です。お疲れ様でした。

## お問い合わせ

### お問い合わせ窓口

Libra V に関してご不明な点は、以下の窓口までお問い合わせください。

| 製品名    | : LOGOSWARE Libra V            |  |
|--------|--------------------------------|--|
| URL    | : https://libra.logosware.com/ |  |
| E-mail | : <u>support@logosware.com</u> |  |
| TEL    | : 03-5818-8011                 |  |
| 受付時間   | :10:00~18:00 (土日、祝祭日は除く)       |  |
|        |                                |  |

ロゴスウェア株式会社 <u>https://www.logosware.com/</u>

【東京オフィス】〒110-0016 東京都台東区台東 4-13-21 TOWA SKY BLDG 3F

### 更新履歴

| 版数         | 対応バージョン        | 更新日/変更内容             |
|------------|----------------|----------------------|
| 初版         | 2.0.0          | 2017年2月20日           |
| 第2版<br>第3版 | 2.1.0<br>2.2.0 |                      |
|            |                |                      |
|            |                | 2017年10月19日          |
|            |                | PDF2 FLIPPER 設定画面の更新 |